## How To Deposit a Vendor Refund Check

Last Modified on 07/05/2024 12:02 pm EDT

If you have received a check from a Vendor for an Overpayment/Refund this will need to be entered through the Payment Processing module using the Company/House Account.

## **AP Vendor Account**

Go to the Vendor Account that you received the check from and click on Bills.

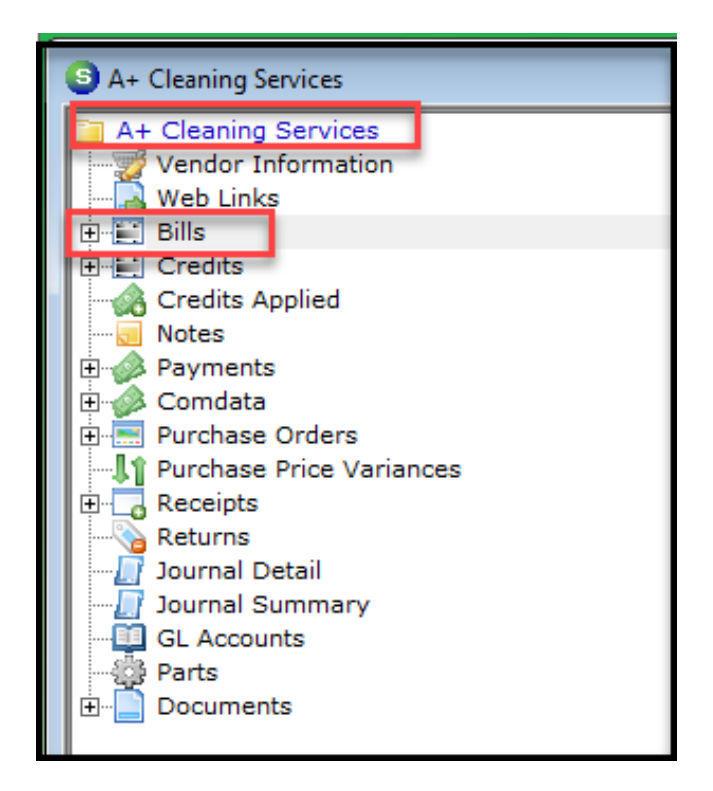

Open the Bill that is referenced on the Refund Check and find the GL Account that was used.

This GL Account will be used when creating the Deposit.

| Bills *** Payments Made - Accounting Data Locke | d ***                     |                |                     |        |        |             |
|-------------------------------------------------|---------------------------|----------------|---------------------|--------|--------|-------------|
| A+ Cleaning Services Admin G & A                |                           |                |                     |        |        |             |
| Vendor Bill for PO#                             |                           |                |                     |        |        |             |
| Vendor A+ Cleaning Services                     | Reference #               | Branch         |                     |        |        |             |
| Address: 464 H9Iggins Crowell Road              | June 2024                 | MI             |                     |        |        |             |
| Plymouth, MI 48170                              | Terms                     | <u>A</u> mount |                     |        |        |             |
|                                                 | Net 30 💌                  | 750.00         |                     |        |        |             |
|                                                 | Bill Date                 | Payment Due    | Posting Date        |        |        |             |
|                                                 | 6/27/2024                 | 6/27/2024      | 6/27/2024           |        |        |             |
|                                                 | Eligible for Discount Amt | Costing        |                     |        |        |             |
|                                                 | 0.00                      |                |                     |        |        |             |
| Parts 0.00 Expense 750.00 Documents             | Show Branches             | Show Job Cost  | Single Expense Line |        |        |             |
|                                                 |                           |                | General Le          | edger  |        | _           |
| GL Account                                      | Description               |                | Qty                 | Rate   | Amount | Category    |
| 620725                                          | Facilities - Janitorial   |                | 1                   | 750.00 | 750.00 | Admin G & A |
|                                                 |                           |                |                     |        |        |             |
|                                                 |                           |                |                     |        |        |             |

## **Payment Processing**

Go to Payment Processing and click on "New" to create a Deposit.

Enter the Batch Information: Date, Description and Amount.

|   | 6                 | ×                        |                        |              |  |  |  |  |
|---|-------------------|--------------------------|------------------------|--------------|--|--|--|--|
|   | Batch Information |                          |                        |              |  |  |  |  |
|   |                   | Batch <u>D</u> ate       | 6/27/2024              |              |  |  |  |  |
| I |                   | De <u>s</u> cription     | AP Vendor Refund Check |              |  |  |  |  |
|   |                   | <u>T</u> ape Total       | 500.00                 |              |  |  |  |  |
|   |                   | Entered Amount           | 0.00                   |              |  |  |  |  |
|   |                   | Remaining Amount         | 500.00                 |              |  |  |  |  |
|   | 1                 | Check 21 Batch           | Γ                      |              |  |  |  |  |
|   |                   | <u>R</u> eady to Deposit |                        | :            |  |  |  |  |
|   | Ban               | k Information ———        |                        |              |  |  |  |  |
|   |                   | Bank Account             |                        | 1            |  |  |  |  |
| I | 1                 | Deposit Date             |                        |              |  |  |  |  |
|   |                   | Reconcile Date           |                        |              |  |  |  |  |
|   |                   |                          | Save                   | <u>Close</u> |  |  |  |  |

Open the Batch and enter your Company's House Account Customer Number. (If you do not have a Company House Account, reference "How to Create a Company House Account" KB Article.)

Enter the Check Amount and Check Number.

| atch Tape /       | Amount: 500.00                       | Amount Entered:0.00 | Batch Balance: 50 | 00.00 Entry #           | # 1of 1   |      |
|-------------------|--------------------------------------|---------------------|-------------------|-------------------------|-----------|------|
| Branch            | Alabama                              |                     |                   | Balance to Apply        | 500.00    |      |
| C <u>u</u> stomer | 50236                                | - 🖀 🕁               |                   | Am <u>o</u> unt         | 500.00    |      |
| Invoice #         |                                      |                     | _                 | Pa <u>v</u> ment Method | Check     | -    |
| Address           | Sedona Security<br>123 Security Blvd |                     |                   | Chec <u>k</u> Number    | 123456    |      |
|                   | Daphne, AL 36526                     |                     |                   | Posting Date            | 6/27/2024 |      |
| <u>M</u> emo      |                                      |                     |                   | Ch <u>e</u> ck Date     |           |      |
|                   |                                      |                     | Oth               | er Credits              |           | 0.00 |

Select the "Other" Tab.

Select the "Miscellaneous" box.

Enter the GL Account that was used on the Vendor Bill, Category and Amount.

You can also enter a memo if needed to reference what the check is for.

Click Save.

| Payment Pr   | ocessing                                                       |                        |                    |                     | _         |   |
|--------------|----------------------------------------------------------------|------------------------|--------------------|---------------------|-----------|---|
| Batch Tape A | mount: 500.00                                                  | Amount Entered: 500.00 | Batch Balance: 0.0 | 00 Entry #          | # 1of2    |   |
| Branch       | Alabama                                                        |                        |                    | Balance to Apply    | 0.00      |   |
| Customer     | 50236                                                          | ▼ 圖 →                  |                    | Am <u>o</u> unt     | 500.00    |   |
| Invoice #    |                                                                |                        |                    | Payment Method      | Check     | • |
| Address      | Sedona Security                                                |                        |                    | Check Number        | 123456    |   |
|              | Daphne, AL 36526                                               |                        |                    | Posting Date        | 6/27/2024 |   |
| <u>M</u> emo | Refund Check for A+ Clea                                       | aning - Overpayment    |                    | Ch <u>e</u> ck Date |           |   |
| Invoices Qt  | her<br>aneous<br>Int 620725<br>/ Code Admin G & A<br>nt 500.00 |                        | Advance Depo       | osit                |           |   |
|              | Amount 0.00                                                    |                        | Amour              | nt 0.00             | o Apply   |   |

Complete the Deposit process as normal.

Enter the Deposit Date, Branch, Bank Account and enter a Description of the Deposit if needed